## To claim your account, go to <a href="https://mdphdnationalconference.account.webconnex.com/login">https://mdphdnationalconference.account.webconnex.com/login</a>

| ame and Address   |          | Phone and Email                    |
|-------------------|----------|------------------------------------|
| ohn               | Smith    | Phone Number                       |
| Street Address 1  |          | □ Accept Text Messages to this num |
| Select a Country) | ~        | brian.lloyd@cuanschutz.edu         |
| îity              | Province |                                    |
| ζip               |          |                                    |

## Click the "Registrations" tab at the top of the page

Manage my stored data

## Click "View Details" on registration

|  | Personal Information | Registrations                                          |               | Logout       |  |
|--|----------------------|--------------------------------------------------------|---------------|--------------|--|
|  |                      |                                                        |               |              |  |
|  | Date                 | Name                                                   | Billed Amount |              |  |
|  | 7/8/2020             | <u>35th Annual MD/PhD Student</u><br><u>Conference</u> | \$0.00        | View Details |  |
|  |                      |                                                        |               |              |  |

## Click "Edit" on the registration with your name

| Registrant #1 |                      |                                           | Edit | 🔒 Print | 🖂 Resend Email |
|---------------|----------------------|-------------------------------------------|------|---------|----------------|
|               | Pogistration Options | Student + Consideration for Poster / Oral |      |         |                |
| N             | Registration options | Presentation                              |      |         |                |

You can now paste your abstract into the "Abstract Submission" text box and edit any registration details necessary.